## THIRD PARTY ACCESS:

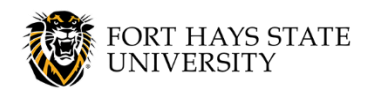

## **Access Your Student's Information**

This document explains how a parent or other individual who has been granted Third Party Access by a Fort Hays State University student can log in to their Third Party account and access that student's billing, financial aid, registration/current classes, and grade information.

NOTE: Third Party Access instructions for <u>Undergraduate Academic Standing</u> is covered in a separate document, available at www.fhsu.edu/workday/third-party-access.

The recommended browser is Google Chrome. Mozilla Firefox and Apple Safari may also be used.

## **ASSISTANCE:**

- Student Financials (payments/billing): Contact Student Fiscal Services, Picken Hall 317, at 785-628-5251 or visit <a href="http://www.fhsu.edu/sfs/">www.fhsu.edu/sfs/</a>.
- Financial Aid: Contact the Financial Assistance Office, Picken Hall 202, at 785-628-4408 or visit www.fhsu.edu/finaid/.
- Grades, Registration, Current Classes: Contact the Registrar's Office, Picken Hall 302, at 785-628-4222 or registrar@fhsu.edu.
- Academic Advising, Probation and Suspension: Contact the Academic Advising and Career Exploration Center, 1<sup>st</sup> Floor Fischli-Wills Center for Student Success, at 785-628-5577 or <u>advising@fhsu.edu</u>.
- Third Party login: Complete the Third Party Login Reset Request form available at <u>www.fhsu.edu/workday/third-party-access</u> (Please allow 1-2 business days for an administrator to process your request.)
- Other technical assistance: Contact TigerTech, Tomanek Hall 127, at 785-628-3478 or visit <u>www.fhsu.edu/workday/third-party-access</u>.

## Steps:

 To access the Third Party Access site, go to <u>www.myworkday.com/fhsu/d/home.htmld?redirect=n</u> and sign in using the username and password that were provided in your Third Party Access emails and account setup process.

**NOTE:** The site link (above) was included in the emails you received with your username and password.

**FHSU Employees:** This link and login are specifically for Third Party Access. They are different from the link and login you normally use to access your employee account.

- 2. Click the **Menu icon** in the top left corner of the window.
- 3. Click the **Third Party Access** app to open the *Third Party Access* dashboard.
  - If you have Third Party Access for **multiple students**, you can select a student after clicking on a task.
  - All Third Party tasks will be listed; however, you may not be able to use all of them, depending on which access the student has granted to you.
  - If you have not been granted access to a particular task, you will receive a message stating that you do not have permissions to see that page. Your student can update their Third Party permissions at any time.